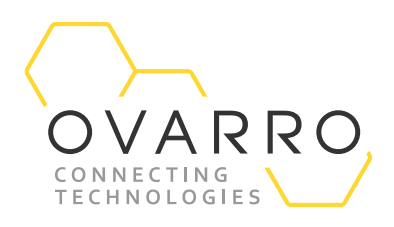

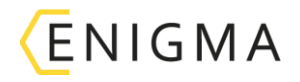

## Enigma Readback

### Quick Reference Guide - IXD-701-QRG-044/4.1

#### 9 November 2020

1. From the PC run the Enigma software by clicking on the desktop Icon or programs menu

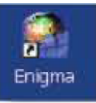

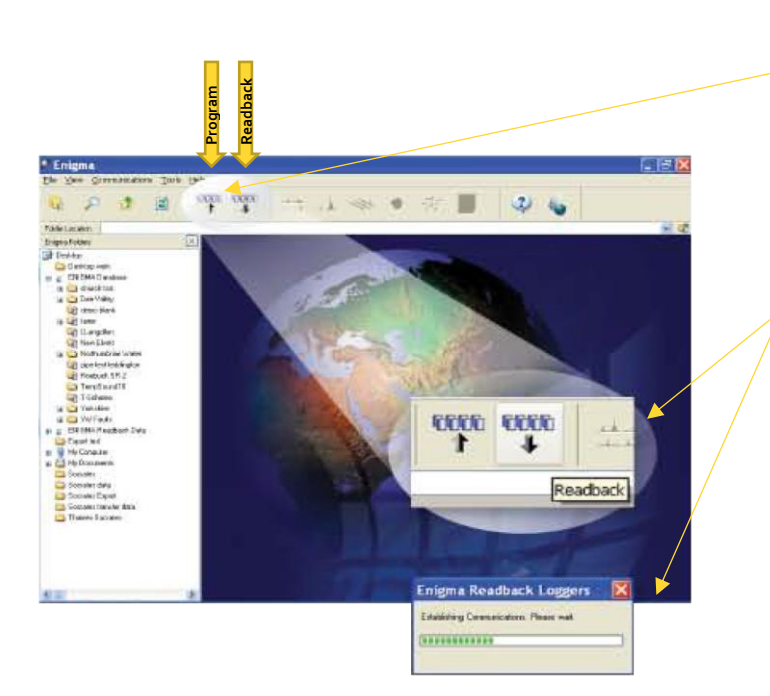

#### 2. These two buttons are the logger Program and Readback buttons

(The *Enigma* case lid must be closed when Programming or Reading back loggers via the software)

Ensure the USB communications cable is connected. Click on the <mark>Readback</mark> button which will produce the following progress box

| 🕈 Enigma                            |                                                                                                    |
|-------------------------------------|----------------------------------------------------------------------------------------------------|
| Elle view Communications Tools Help |                                                                                                    |
| te o o a a ano ano                  | □ ☆ ↓ ◆ ◆ ↓ ■                                                                                                    |
| Folder Location                     |                                                                                                    |
| Connected Hardware Devices          |                                                                                                    |
| Cent WARNING BATTERY LOW!           |                                                                                                    |
| H BL Logar DA1                      |                                                                                                    |
| Epoch 1 30/04/2007 12:38            | Epoch has been logged                                                                                                    |
| Epoch 2 30/04/2007 12:41            | Epoch has been logged                                                                                                    |
| Epoch 3 30/04/2007 12:44            | Epoch has been logged                                                                                                    |
| E EL Logger 042                     | The second second second second second second second second second second second second second second second se                                                                                                    |
| Epoch 1 30/04/2007 12:38            | Epoch has been logged                                                                                                    |
| Epoch 2 30/04/2007 12:41            | Epoch has been logged                                                                                                    |
| -S                                  | Epoch has been logged                                                                                                    |
| a 🖳 Lopper 043                      |                                                                                                    |
| Epoch 1 30/04/2007 12:38            | Epoch has been logged                                                                                                    |
| Epoch 2 30/04/2007 12:41            | al and a second second s |
| Epoch 3 30/04/2007 1244             | B Loggers Detected                                                                                                    |
| E EL Logger 044                     |                                                                                                    |
| Epoch 1 30/04/2007 12:38            | 2 This will send include a barrown. To this connect?                                                                                                    |
| -S Epoch 2 30/04/2007 12:41         | solo wall take back o suggers. Is allo called                                                                                                    |
| Epoch 3 30/04/2007 12:44            |                                                                                                    |
| 🖶 🔣 Logger 045                      |                                                                                                    |
| Epoch 1 30/04/2007 12:38            |                                                                                                    |
| -S Epoch 2 30/04/2007 12:41         |                                                                                                    |
| Epoch 3 30/04/2007 12:44            | Epoch has been logged                                                                                                    |
| 🗟 🖳 Lagger DAS                      |                                                                                                    |
| Epoch 1 30/04/2007 12:38            | Epoch has been logged                                                                                                    |
| -S                                  | Epoch has been logged                                                                                                    |
| Epoch 3 30/04/2007 12:44            | Epoch has been logged                                                                                                    |
| EL Logger 047                       |                                                                                                    |
|                                     |                                                                                                    |

 The status window indicates how many
loggers have been found in the case and asks for confirmation before progressing to the *Enigma* Readback wizard shown overleaf

The document contains confidential and proprietary information of Ovarro LD Limited and must be kept strictly confidential. It may not be disclosed in whole or in part under any circumstances without the express prior written consent of Ovarro LD Limited.

# OVARRO

| Enig        | ma               |                                  |                                                          |                                                                          |                                            | _                                                                                                    |           |                |
|-------------|------------------|----------------------------------|----------------------------------------------------------|--------------------------------------------------------------------------|--------------------------------------------|----------------------------------------------------------------------------------------------------|-----------|----------------|
| -           |                  |                                  | Name Annie                                               | 1                                                                        |                                            | 10. 100                                                                                                    |           |                |
| <b>M</b>    | 20               | 3                                | 1 4                                                      | 222 I.                                                                   | 415 0                                      | 市 📃                                                                                                    | 1         | 2 5            |
| Folder Love | ere              |                                  |                                                          |                                                                          |                                            |                                                                                                    |           |                |
| Lonnocto    | diffactives Deve | KODE                             |                                                          |                                                                          | Contraction and the                        | The second second second second second second second second second second second second second second second s | 1000      |                |
| an ME Car   | el<br>Logges BA1 | WARNING BAT                      | TERYLOW                                                  |                                                                          | Enigma R                                   | eadback W                                                                                                    | izard     |                |
|             | 8                | Epoch 1<br>Epoch 2<br>Epoch 3    | 80/04/2007 12:38<br>80/04/2007 12:41<br>30/04/2007 12:44 | Eproch has been byged<br>Eproch has been byged<br>Eproch has been byged  |                                            |                                                                                                    |           | Headback Would |
|             | 60 10000 012     | Easth 1<br>Easth 2<br>Easth 3    | 30/04/2007 12:38<br>30/04/2007 12:41<br>30/04/2007 12:44 | Epoch has been togged<br>Epoch has been togged<br>Epoch has been togged  | Select Data Star<br>Select date store to o | ere matteck date                                                                                               |           | ( bailt )      |
| 4些          | Logger B43       | Earsch 1<br>Earsch 2<br>Earsch 3 | 80/04/2007 12:38<br>30/04/2007 12:41<br>30/04/2007 12:44 | Epoch has been byged<br>Epoch has been byged<br>Epoch has been byged     | Dentrop                                    | et<br>Kitalé                                                                                                   | *         | 2000           |
|             | Loggier BAA      | Epoch 1<br>Epoch 2<br>Farch 3    | 30/04/2007 12:39<br>30/04/2007 12:41<br>30/04/2007 12:44 | Epoch has been logged<br>Epoch has been logged<br>French has been logged | a Streeth<br>a Dee Va                      | izm<br>Rep<br>Rech.                                                                                            |           | Day .          |
| -           | Logger IP5       | Epoch 1<br>Epoch 2<br>Fauch 3    | 80/04/2007 12:39<br>50/04/2007 12:41<br>50/04/2007 12:44 | Epoch has been begon<br>Epoch has been begon<br>Frank has been begon     | C Lengi<br>C Lengi<br>C Nov E 1            | ker.<br>Kel                                                                                                    |           |                |
| -8          | Logger IV6       | Epoch 1                          | 80/04/2007 12:38<br>80/04/2007 12:01                     | Epoch has been togged<br>Epoch has been togged                           |                                            |                                                                                                    |           |                |
| -8          | Logget BA7       | Easch 3                          | 8004/2007 12:38                                          | Epoch has been begod                                                     | Cancel                                     | Aep                                                                                                    | in Anna 1 | Mad            |

 The Readback wizard indicates the location it is going to store the data in the ENIGMA Database. It will ask for a Location name or 'Zone'. This can be a DMA reference number or name, etc

It is possible to enter Zone – Area – Phase, etc. The minimum entry is the Zone field

 After entering a Zone name, etc (above) click on the Next button

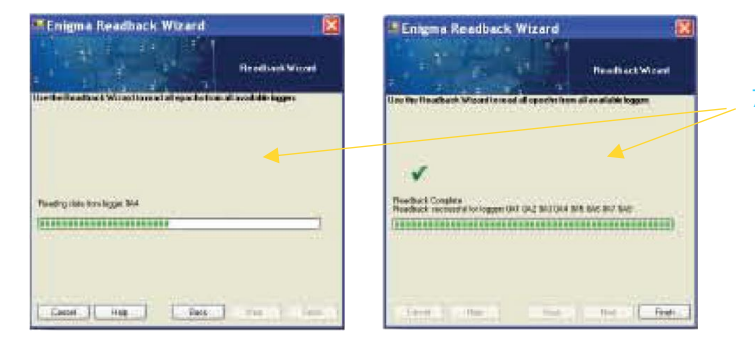

7. These dialogue/progress boxes appear.

#### Then the dialogue box below

| Enigma                                |                                                                                                    |           |                                                          |         |                         |               |           |         |         |  |
|---------------------------------------|----------------------------------------------------------------------------------------------------|-----------|----------------------------------------------------------|---------|-------------------------|---------------|-----------|---------|---------|--|
| FIB VIDW CO                           | nururation .                                                                                                    | Toole He  | RD                                                       |         |                         |               |           |         |         |  |
| Q P                                   | <b>ð</b>                                                                                                    | 8         | an an                                                    | ** .    | 1 - 0                   | 青             |           |         |         |  |
| Folder Location<br>Critical Name Vite | Consestings                                                                                                    | and and a | ið andræse test faddingion.<br>I 4000 - 441 5340 - en 10 | HE TTHA | evalues Citata (1900ma) |               |           |         |         |  |
|                                       |                                                                                                    |           | 1 12                                                     |         |                         | in ala        | all works |         |         |  |
| 0.4                                   | 행보                                                                                                    | 9.<br>    | And and and and a                                        |         |                         |               | 04 B      | and the | when    |  |
| and and a                             | Merphi                                                                                                    | -         |                                                          |         | while it with any       | <u>9</u> .    | ALC: NO   |         | 1       |  |
| - 11                                  | No. 1                                                                                                    | -         |                                                          | 1       | 1 ALE                   | Line<br>X     | 1010      |         | 10.0    |  |
| 1.5                                   | 9                                                                                                    | 0         |                                                          |         | 1                       | 0 (B)<br>- 14 |           | -       | ALANA S |  |
| a ja                                  | and the second second s | -1        | 191                                                      | N.      | 504 L                   |               | -         |         |         |  |

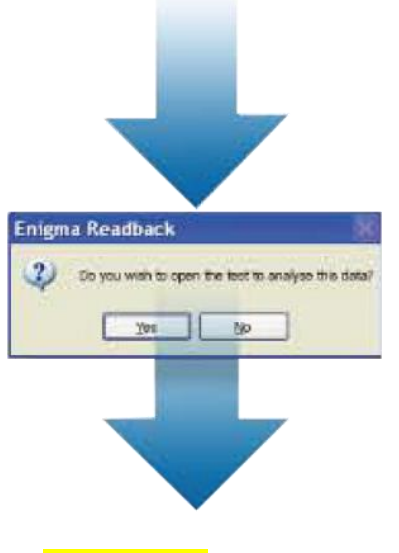

The leak noise data may now be analysed